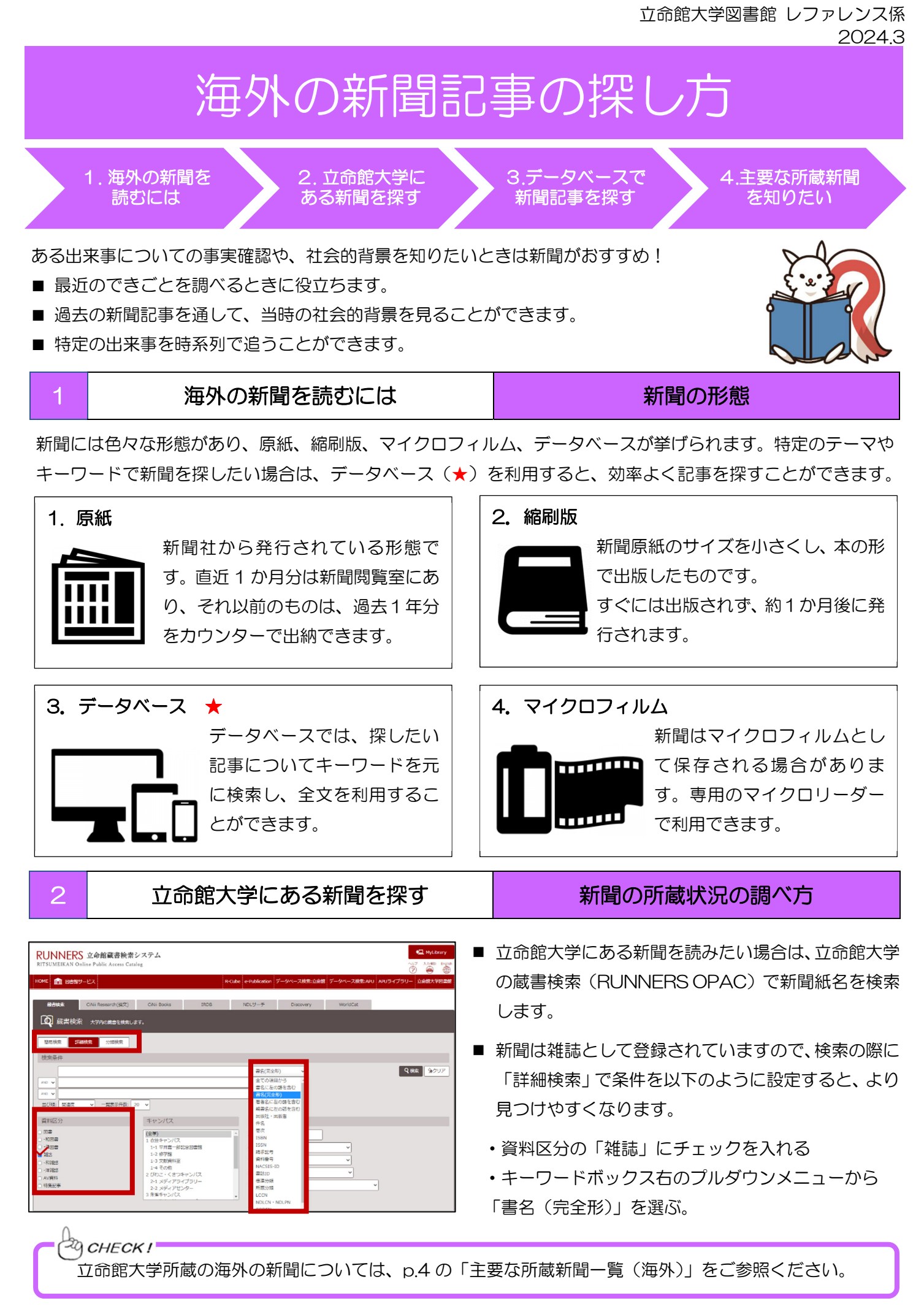

# データベースで新聞記事を探す

新聞記事検索データベースの使い方

新聞記事を探す際にデータベースを使うと、調べたいテーマに関するキーワードや年代を指定して記事を見つける ことができます。また、過去から現在までに発行された新聞記事を一括で探せるのでとても便利です。

## 1. データベースへのアクセス

3

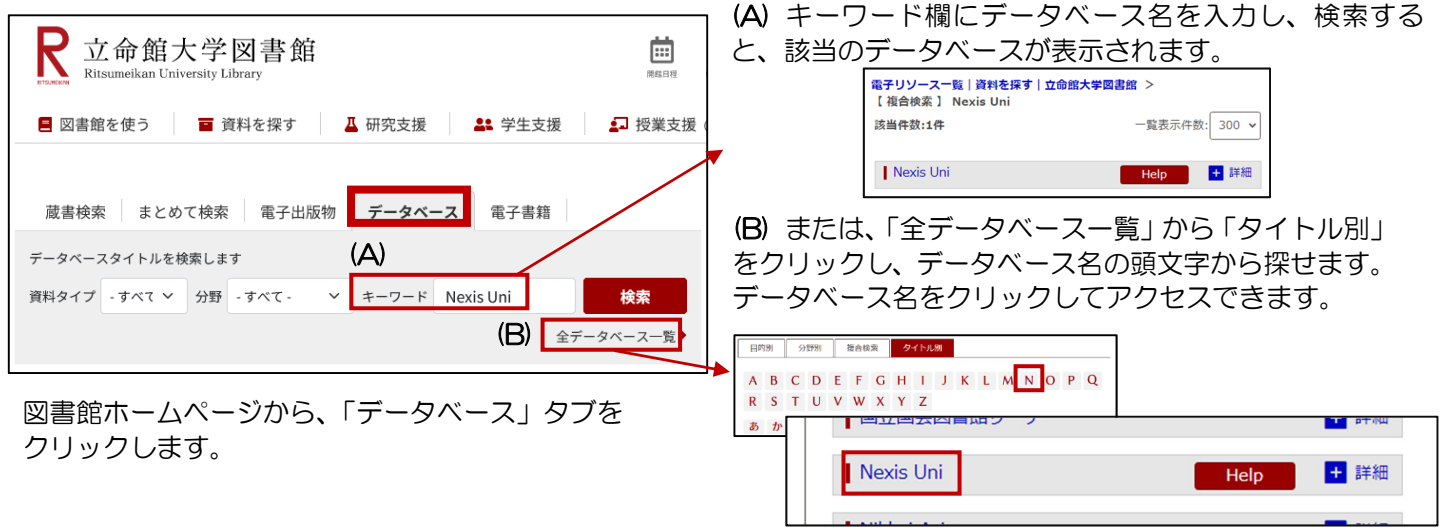

## 2. 主な新聞記事検索データベース

(1) Nexis Uni 世界の主要紙、プレスリリース、ニュース番組原稿などを検索できます。

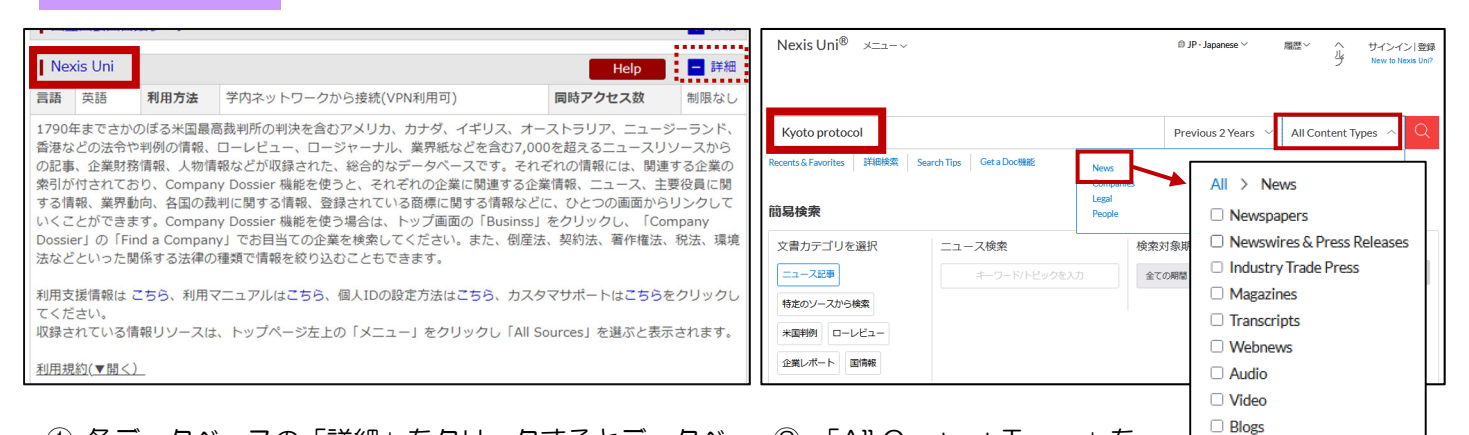

各データベースの「詳細」をクリックするとデータベースの説明が表示されます。データベースに接続するにはデータベース名をクリックします。

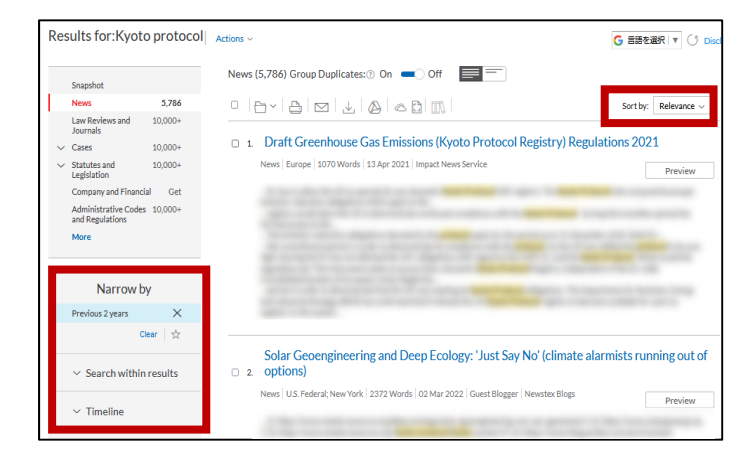

③ 検索結果一覧から、期間などを指定して絞り込むことや、関連度・タイトル・日付などで結果を並べ替えることができます。

② 「All Content Types」を <sup>10 Blogs</sup> クリックし、「News」を選択します。新聞やWeb ニュー スなどの媒体を指定して、キーワードを入れて記事を検 索します。

| cument: Draft Greenhouse Gas Emissions (Kyoto Protocol Registry) Regulations 2021   Actions -                                                                                                    |                                           |
|----------------------------------------------------------------------------------------------------|-------------------------------------------|
| 🗧 🖂 🖉 🖾 🔹 Go to 🗸 All terms 83 × 🔿 × Search Document 🔍                                                                                                    | 1 of 5,791 Results List                   |
| Draft Greenhouse Gas Emissions (Kyoto Protocol Registry) Regulations 2021                                                                                                    |                                           |
| III Export Citation                                                                                                    | $\sim$ About This Document                |
| Impact News Service                                                                                                    | Source Information<br>Impact News Service |
| Length 1070 words                                                                                                    |                                           |
|                                                                                                    |                                           |
| The second state of the second second s                                                                                                    |                                           |
| approximate of the second second seco | -                                         |
|                                                                                                    | Y                                         |

④ 記事タイトルをクリックすると本文が表示されます。

立命館大学図書館 レファレンス係 2024.3

### (2) ProQuest

アメリカ・カナダを中心に、世界の主要紙を検索できます。

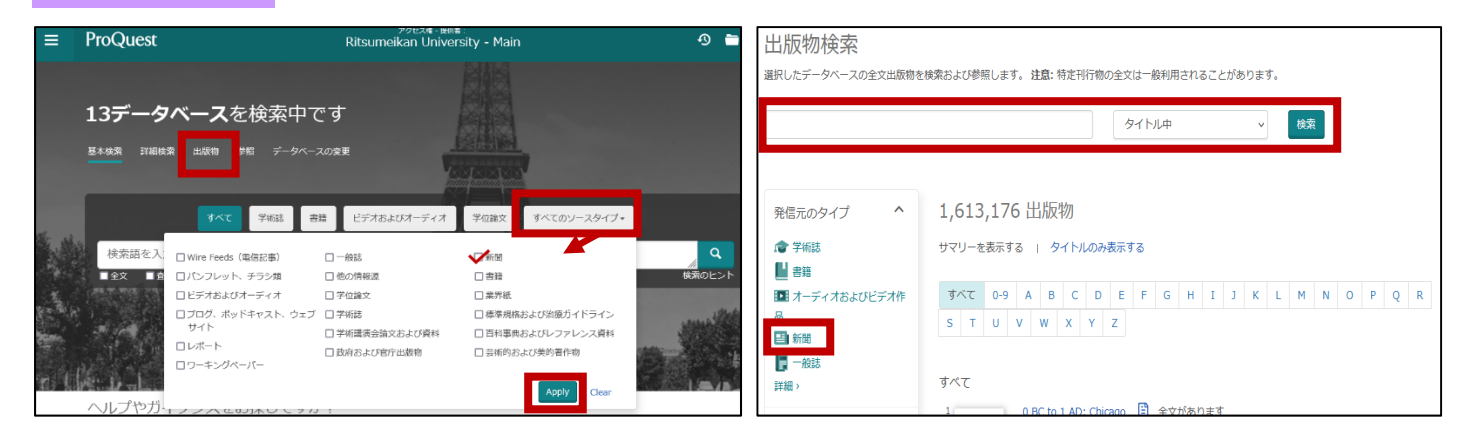

① トップ画面から検索語を入力して記事検索、または 「出版物」から特定の新聞に掲載された記事の検索がで きます。ここでは「出版物」からの検索を紹介します。

| く刊行物検索に戻る                             |                                    |                                                   |        |                                     |
|---------------------------------------|------------------------------------|---------------------------------------------------|--------|-------------------------------------|
| New York Ti<br>New York, N.Y.: New Yo | mes, Late Edit<br>rk Times Company | ion (East Coast)                                  |        | C2<br>URLのコ アラート RSS<br>ビー の作成 フィード |
| The New York Times                    | この出版物内を検索する                        |                                                   | Q 詳細検索 | The New York Times                  |
| 新聞                                    | 全文収録<br>書誌情報/抄録内容<br>詳編な出版情報 >     | Jun 1, 1980 - present<br>Jun 1, 1980 - present、例外 |        |                                     |
| 表示する号を選<br>2022 、 > E                 | 訳<br>3月 v 〉 Mar 2, 2022            | > 号を表示                                            |        |                                     |
| 号の内容 (利用可能)<br>□ 1-100を選択             | は最新): Mar 2, 2022 (                | この号の中で検索する                                        | ٩      | (前の号へ                               |

③ 新聞紙のタイトルをクリックすると収録期間などの 情報が確認できます。この画面から、出版物内の記事検索 や特定の号を閲覧できます。 ② 出版物検索画面から新聞紙名を入力し、検索します。 または、出版物のタイプ「新聞」を選択し、新聞紙の一覧 を見ることもできます。

| <<br>・<br>結果に戻る<br>く<br>3 / 844<br>全文   新聞<br>Climate Change<br>the Year's End:<br>Rosenthal, Eleabeth.<br>New York Times, Late Ed<br>A.5. | ><br>Treaty, to Go Beyond the Ky<br>[Foreign Desk]<br>dition (East Coast); New York, N.Y. [New Yor | roto Protocol, Is Expected by<br>Ev Xiv Jurk Emer<br>K, N.Y]. 13 June 2009: | です。<br>マテント 日朝 すべての<br>ル オプショ<br>ン                                                                                                    |
|----------------------------------------------------------------------------------------------------|----------------------------------------------------------------------------------------------------|-----------------------------------------------------------------------------|----------------------------------------------------------------------------------------------------|
| 金文<br>書誌情報/診録                                                                                                    | 抄録<br>■訳・                                                                                          | 八イライト非表示<br>開達のあ<br>The her                                                 | るアイーム へ<br>efits at the Kyoto<br>to diveloping<br>box R; Sarkar, Amin.<br>ft, Development<br>ainability;<br>rt き 10, 号 6, (Dec<br>31-743.<br>PROTOCOL - A |
|                                                                                                    |                                                                                                    |                                                                             | OF U.S.<br>r<br>us.<br>I Engineering<br>; New<br>03, 号 7, (Jul 2007):                                                                                     |

④ 検索結果から記事のタイトルをクリックし、記事を 読むことができます。記事の詳細画面から全文 PDF の ダウンロードが可能な場合もあります。

#### (3) PressReader

約100か国の新聞が、原紙と同じように閲覧できます。

#### 学外では利用できません。

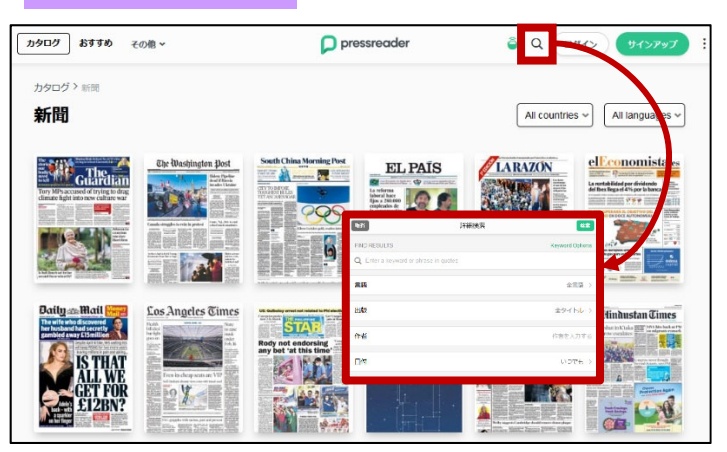

 トップ画面右上の虫眼鏡マークをクリックすること で詳細検索機能を使えます。詳細検索では、キーワード や日付などから新聞記事を検索することができます。

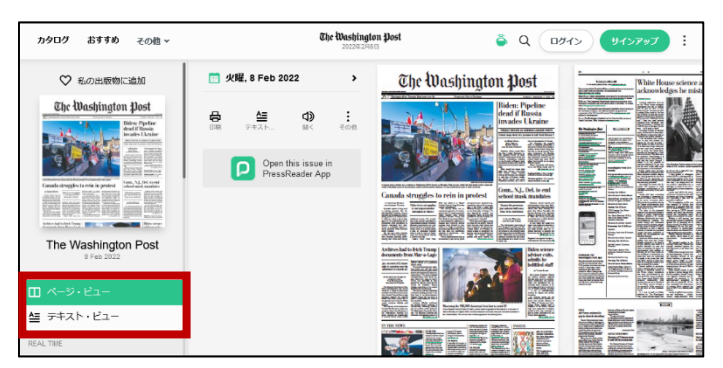

② 紙面の画像をクリックすると、最新号が表示されます。ページビューまたはテキストビューで閲覧可能です。

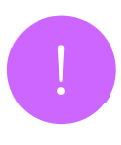

VPN 接続をすると、自宅の PC やスマートフォンからでも図書館の提供するデータベースや電子書籍 を利用することができます。詳しくは RITSUMEIKAN IT サポートサイトを参照してください。 https://it.support.ritsumei.ac.jp/hc/ja/articles/900006789143

## 主要な所蔵新聞を知りたい

# 主要新聞一覧 & 入手方法

立命館大学ではたくさんの海外の新聞を所蔵していますが、ここでは一部を紹介します。 蔵書検索(RUNNERS OPAC)で他の海外の新聞もぜひ調べてみてください。

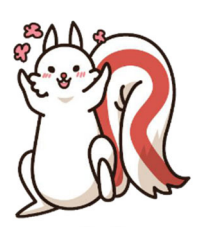

## 主要な所蔵新聞一覧(海外)

|                         |    |      | マイクロ | データベース    |          |                 |                            |
|-------------------------|----|------|------|-----------|----------|-----------------|----------------------------|
| 利国ダイトル(順个回)             | 原紙 | 稻巾小阪 | フィルム | Nexis Uni | ProQuest | Press<br>Reader | その他                        |
| The New York Times      | 0  | _    | 0    | 0         | 0        | _               |                            |
| The Wall Street Journal | 0  | -    | 0    | -         | 0        | -               |                            |
| The Financial times     | 0  | -    | -    | 0         | 0        | -               | Financial Times            |
| The Times               | 0  | -    | -    | 0         | -        | _               | The Times Digital Archive, |
|                         |    |      |      |           |          |                 | 1785-2019                  |
| The Washington post     | 0  | _    | _    | -         | 0        | 0               | Westlaw Next               |
| New Straits times       | 0  | -    | -    | 0         | 0        | 0               | Westlaw Next               |
| The Japan times         | 0  | -    | -    | -         | -        | -               | The Japan Times Archive    |
| Japan news              | 0  | -    | -    | 0         | 0        | 0               | Westlaw Next               |
| Globe and mail          | 0  | -    | -    | -         | 0        | 0               | Westlaw Next               |
| Le monde                | 0  | 0    | -    | -         | 0        | -               |                            |
| Frankfurter Rundschau   | 0  | -    | 0    | 0         | -        | -               |                            |
| Welt am Sonntag         | 0  | -    | -    | 0         | 0        | 0               |                            |
| 人民日報                    | 0  | 0    | 0    | -         | -        | -               |                            |
| 朝鮮日報                    | 0  | -    | 0    | _         | _        | _               |                            |

#### CHECK!=

上記一覧の新聞の原紙は立命館大学で所蔵していますが、海外の新聞の場合数日遅れて入荷します。 最新に近い記事を読みたい場合や、特定のテーマについての記事を調べたい場合は、新聞記事検索デー タベースを利用しましょう。

#### ■ 読みたい新聞が他キャンパスに所蔵されている場合は?

原紙の取り寄せはできませんが、縮刷版、マイクロフィルム版は取り寄せることができます。 マイクロフィルムは、図書館内のマイクロリーダーで利用できます。 詳しくは各館サービスカウンターへお問い合わせください。

### ■ 立命館大学以外の大学図書館にある資料を使うには?

- ・所蔵館に訪問して利用する…事前に申し込みが必要です。 (立命館大学との協定校の場合、直接訪問できる図書館もあります。)
- ・新聞記事のコピーを取り寄せる…(※有料のサービス) コピー料金は所蔵館により異なります。その他郵送代、手数料等すべて利用者の実費負担です。

わからないことがあれば
レファレンスカウンターに聞いてみよう!